# **ESET Tech Center**

 $\frac{\text{Knowledgebase} > \text{Legacy} > \text{Legacy} \text{ ESET Remote Administrator } (6.x / 5.x / 4.x) > 6.x > \text{Restore a PUA in ESET Remote Administrator using a hash value and exclude it from detection } (6.5)}$ 

# Restore a PUA in ESET Remote Administrator using a hash value and exclude it from detection (6.5)

Perry | ESET Nederland - 2025-03-07 - Comments (0) - 6.x

#### Issue

Create a policy to exclude PUAs by their hash value in ESET Remote Administrator

## Solution

1. Click **Tools**  $\rightarrow$  **Quarantine** on the client machine that has already detected the PUA, and verify that the PUA is listed in the Quarantine list.

# × 1

#### Figure 1-1

 Open ESET Remote Administrator Web Console and click Admin → Quarantine. Verify that the PUA found on the client machine is listed in the Quarantine list.

#### ×

#### Figure 1-2

#### Click the image to view larger in new window

- Click Admin → Client Tasks → Quarantine management → New. Enter the necessary information in the Basic section.
- 4. Expand the Settings section and select Restore object(s) and

**Exclude in Future** from the **Action** drop-down menu. Select **Hash items** from the **Filter Type** drop-down menu.

- 5. Click **Add** in the **Hash Item(s)** section under **Filter Settings**, select the check box next to the PUA that was detected on the client machine and click **OK**.
- 6. Create a trigger and click **Finish** to complete the task.

#### ×

#### Figure 1-3 Click the image to view larger in new window

7. On the client machine, navigate to **Exclusions**. The PUA is now listed as an exclusion in the Exclusions list.

#### ×

#### Figure 1-4

- 8. In ESET Remote Administrator Web Console, click Computers, select the client computer and click Show details → Configuration → Request Configuration.
- 9. Select **Security product** and click **Convert to Policy**.

#### ×

#### Figure 1-5 Click the image to view larger in new window

- Open the policy you just created and enter the necessary information in the **Basic** section. Expand the **Settings** section, click **Antivirus** → **Edit** → **Exclusions**.
- 11. Select the PUA exclusion and click **Edit**. Select the slider bar next to **Exclude for this computer** and click **OK**  $\rightarrow$  **Save**. The policy with this excluded PUA is now available to use for any client computer.

## ≍ Figure 1-6